## **Anleitung PH-Online**

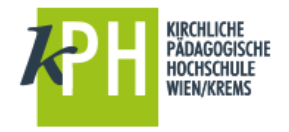

## Teilnahmebestätigungen

## Anmelden bei PH-Online

- Starten Sie PH-Online über
  - o https://www.ph-online.ac.at/kphvie oder
  - über die Webseite der KPH http://www.kphvie.ac.at (dort finden Sie PH-Online im Fußbereich rechts unten).
- Melden Sie sich als Studierende der Fortbildung in PH-Online an (gelbes Schlüsselsymbol rechts oben)!

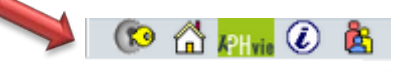

- > Sie sehen nun Ihre persönliche Visitenkarte.
- Sollten Sie nicht standardmäßig als Studierender der Fortbildung eingestellt sein, schalten Sie dies über das Gruppensymbol um!

(Auswahl Studierende der Fortbildung)

## Teilnahmebestätigungen ausdrucken

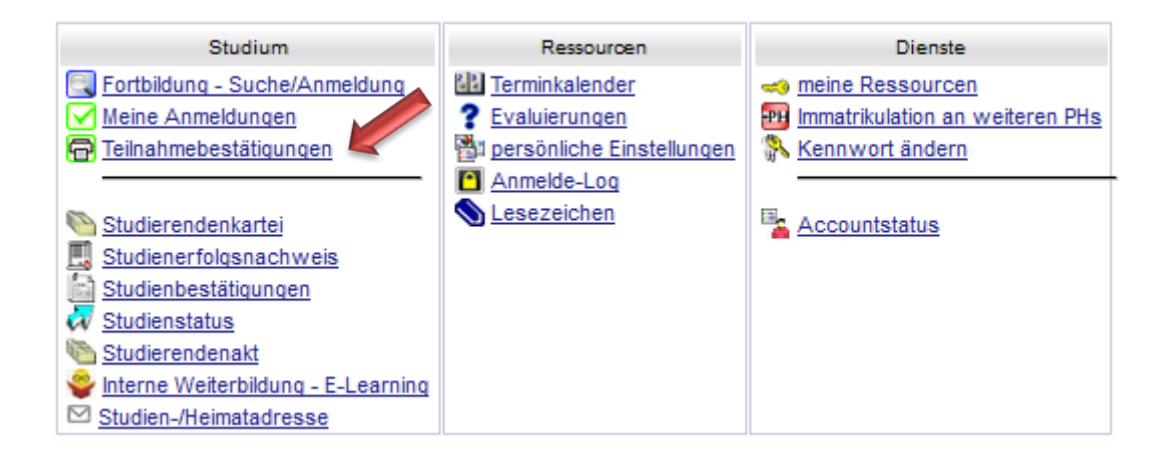

Wenn Sie den Menüpunkt Teilnahmebestätigungen auswählen, dann können Sie sich zu den von Ihnen besuchten Lehrveranstaltungen entsprechende Bestätigungen ausdrucken. Beachten Sie, dass Sie evtl. im Drop-Down-Menü das gewählte Studium umstellen bzw. auf alle Studien umstellen.

| Prüfungsergebnisse                    |                    |          |             |            |                                                         |        |                            |                    |       |                   | Sortierung Datum <u>Nun</u><br>Aktion <u>Einstellunge</u><br><u>Alle Leistung</u> | <u>imer</u> <u>Titel</u><br><u>1 ändern</u><br>snachweise //; | Zeugnisse drucken |
|---------------------------------------|--------------------|----------|-------------|------------|---------------------------------------------------------|--------|----------------------------|--------------------|-------|-------------------|-----------------------------------------------------------------------------------|---------------------------------------------------------------|-------------------|
| Lehrveranstaltungs- und Fachprüfungen |                    |          |             |            |                                                         |        |                            |                    |       |                   |                                                                                   |                                                               |                   |
| gewäl                                 | gewähltes Studium: |          |             |            | alle Studien                                            | $\sim$ |                            |                    |       |                   |                                                                                   |                                                               |                   |
| Status                                | Datum              | Nummer   | LV-Semester | Studien-ID | Titel                                                   |        | Beurteilung                | Leistungsnachweis/ | WS    | SS PrüferIn       | Prüfungsmodus                                                                     | Prüfung                                                       | s Max.            |
|                                       |                    |          |             |            |                                                         |        |                            | Zeugnis drucken    |       |                   |                                                                                   | typ                                                           | Antrittsanzahl    |
|                                       | 13.11.2015         | 8730.038 | 15W         | n701162    | Kompetenzorientiert Volkswirtschaft lernen (bundesweit) |        | mit Erfolg<br>teilgenommen |                    | 16 UE | J. Lindner<br>(P) | Beurteilt/immanenter<br>Prüfungscharakter 回                                       | <u>FB</u>                                                     |                   |
|                                       |                    |          |             |            |                                                         |        |                            |                    |       |                   |                                                                                   |                                                               |                   |

Ausdruck der Bestätigung